## Proposer un événement / mettre à jour les données sur le site.

Aller dans la rubrique « Culture, loisirs, sport et associations » puis « Associations » et « Le coin réservé aux assocations ».

## Enregistrer un événement sur l'agenda du site.

Cliquer sur le lien « Enregistrer vos événements sur l'agenda du site ».

Sur l'écran qui apparaît rentrez votre identifiant et mot de passe :

| Identifiant ou adresse e-mail Mot de passe Se souvenir de moi Se connecter |
|----------------------------------------------------------------------------|
| Mot de passe oublié ?<br>← Retour vers Mairie de Solaize                   |

Sur l'écran d'arrivée, cliquer sur « Ajouter » :

| 🚯 Tableau de bord          | WordPress 5.2.1 est disponible ! Veuillez informer l'administrateur du site. |
|----------------------------|------------------------------------------------------------------------------|
| 🖈 Evènements 🛛 🔸           |                                                                              |
| Evènements                 | Evènements Ajouter                                                           |
| Ajouter                    | Tous (19)   Publiés (18)   Brouillon (1)                                     |
| • Drofil                   | Actions groupées 🔻 Appliquer Toutes les dates 🔻 Filtrer                      |
| Profil     Réduire le menu | Titre                                                                        |
|                            | Stage de Gi qong                                                             |
|                            | Gala annuel de l'association de danse                                        |

Sur la page ouverte ajouter le titre de l'événement dans le champs « Saisissez votre titre ici ». Ensuite cliquer sur « Ajouter une disposition » puis « Disposition » :

| WordPress 5.2.1 est disponible ! Veuillez informer l'administrateur du site. |                                                                                                    |  |  |  |
|------------------------------------------------------------------------------|----------------------------------------------------------------------------------------------------|--|--|--|
| Ajouter un nouvel article                                                    |                                                                                                    |  |  |  |
| Saisissez votre titre ici                                                    | Titre de l'événement                                                                                                    |  |  |  |
|                                                                              |                                                                                                    |  |  |  |
| Evènement SEO Settings                                                       | *                                                                                                    |  |  |  |
| 🔅 General < Social 👁 Visibility                                              |                                                                                                    |  |  |  |
| Meta Title<br>Characters Used: 34 - Too short                                | II     Brouillon auto   Mairie de Solaize       Remove the blogname? [7]                                                             |  |  |  |
| Meta Description<br>Characters Used: 0 - Empty                               |                                                                                                    |  |  |  |
| Evènement                                                                    |                                                                                                    |  |  |  |
| Contenu                                                                      | Dispositions                                                                                                    |  |  |  |
| Détails                                                                      | Cliquez sur le bouton "Ajouter une disposition" ci-dessous pour créer votre première disposition Disposition Ajouter une disposition |  |  |  |

Cliquer sur « Ajouter un bloc » et choisir le bloc que vous souhaitez ajouter : texte ou image. Vous pouvez ajouter plusieurs blocs si vous le souhaitez (les blocs vidéos, accordéon et Maison intéractive ne sont pas utiles ici).

Pour le bloc texte remplir l'éditeur et pour le bloc image cliquer sur « choisir un fichier » et récupérer l'image à ajouter. Attention au poids de l'image : il faut un visuel de bonne qualité avec un poids d'environ 500ko ou moins.

| 1 Image                                                                                                    | (+ —         |
|----------------------------------------------------------------------------------------------------|--------------|
| Image Choisir un fichier sur son ordinateur                                                                                                    |              |
| Choisir un fichler Aucun fichier choisi                                                                                                    |              |
| 2 Texte                                                                                                    |              |
| Texte                                                                                                    |              |
|                                                                                                    | Visuel Texte |
| Fichier 🔻 Modifier 🔻 Voir 🔻 Insérer 🔻 Format 🔻 Tableau 💌                                                                                                    |              |
| Paragraphe 🔻 B I 66 $\coloneqq$ $\checkmark$ $\sqsupseteq$ $\checkmark$ $\equiv$ $\equiv$ $\Rightarrow$ $\Rightarrow$ $\Rightarrow$ $\Rightarrow$ $\Rightarrow$ $\Rightarrow$ $\Rightarrow$ $\Rightarrow$ |              |
| Georgia 🔻 12pt 🔹 🚝 🛱 🖉 Ω 🚍 <u>Α</u> 🖛 🖽 🕶 😡                                                                                                    |              |
| Bloc texte                                                                                                    |              |
|                                                                                                    |              |
|                                                                                                    |              |
|                                                                                                    |              |

Une fois les blocs texe/image renseignés, cliquer sur l'onglet « détail » à gauche des blocs et renseigner les champs marqués d'un astérix :

| Meta Title [2] Characters Used: 34 - Too short Meta Description [2] Characters Used: 0 - Empty | Brouillon auto   Mairie de Solaize  Remove the blogname? [7]                                                      |
|------------------------------------------------------------------------------------------------|----------------------------------------------------------------------------------------------------|
|                                                                                                |                                                                                                    |
| Evènement                                                                                      | A                                                                                                    |
| Contenu<br>Détails                                                                             | Lieu * Lieu de l'événement                                                                                        |
|                                                                                                | Date de début * Date de début de l'événement                                                                      |
|                                                                                                | Date de fin * Date de fin de l'événement (si l'événement est sur un jour, mettre la même date que celle de début) |
|                                                                                                | Horaire de début Les deux champs horaires sont facultatifs Horaire de fin                                         |

Une fois les renseignements rentrés cliquer sur « Soumettre à relecture » :

| Ajouter un nouvel article                                                                                                  |                                 |
|----------------------------------------------------------------------------------------------------|---------------------------------|
| Saisissez votre titre ici                                                                                                  | Publier 🔺                       |
|                                                                                                    | Enregistrer le brouillon Aperçu |
| Evènement SEO Settings A                                                                                                   | Visibilité : Public             |
| Meta Title     II     Broullon auto   Mairie de Solaize       Characters Used: 24 - Too short     Remove the blogname? [7] | Soumettre a relecture           |
| Meta Description []<br>Characters Used: 0 - Empty                                                                          |                                 |

L'événement est envoyé à la personne en charge du site qui se chargera de la publier.